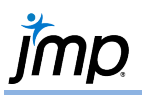

## **Stepwise Regression**

Use to perform automated variable selection in multiple linear or logistic regression models. The method is particular useful when there is a large number of candidate explanatory variables.

## Stepwise Regression

- 1. From an open table, select Analyze > Fit Model.
- 2. Select a response variable from **Select Columns** and click **Y**.
- 3. Select predictor variables and click Add.
- 4. If desired, select a validation column (JMP<sup>®</sup> Pro only).
- 5. Select **Stepwise** from the **Personality** drop-down menu.
- 6. In the resulting **Stepwise Fit** window (shown below):
  - Select a **Stopping Rule**.

Click the red triangle for cross-

- Select the step Direction (forward, backward or mixed). •
- To run the regression automatically, click Go. To proceed ٠ manually, click Step.

| TRIMOLEI - JMP                                                                                                    |                                                                                                    |                                                                                                    |
|----------------------------------------------------------------------------------------------------|----------------------------------------------------------------------------------------------------|----------------------------------------------------------------------------------------------------|
| <ul> <li>Model Specificatio</li> <li>Select Columns</li> </ul>                                                                         | n                                                                                                    | Demonality                                                                                                  |
| B Columns     B Columns     Model     Gountry     Type     Weight     Turning Circle     Displacement     Horsepower     Gas Tank Size | Y     Y     Horsepwer     optional     Weight     optional numeric     Freq     optional numeric     By     optional       | Personality: Stepwise           Help         Run           Recall         Keep dialog open           Remove |
|                                                                                                    | Add Weight<br>Add Weight<br>Cross Unring Circle<br>Displacement<br>Degree 2<br>Attributes •<br>Taraform •<br>Not Intercept |                                                                                                    |

Car Physical Data.jmp (Help > Sample Data Library)

| validation, all possible models        |       |                               |                                     |                          |                |                    |                  |                   |              |                          |
|----------------------------------------|-------|-------------------------------|-------------------------------------|--------------------------|----------------|--------------------|------------------|-------------------|--------------|--------------------------|
| (all subsets regression), model $-$    |       | epwise Fi                     | t for Horsep                        | ower                     |                |                    |                  |                   |              |                          |
| averaging and other options.           | ⊿ Ste | ⊿ Stepwise Regression Control |                                     |                          |                |                    |                  |                   |              |                          |
|                                        | Sto   | oping Rule:                   | P-value Three                       | shold                    | →              | Enter All          | Make             | Model             | $\leftarrow$ |                          |
| Choose Stopping Rule and               |       | >                             | Prob to Enter                       | 0.1                      | +              | Remove Al          | Run              | Model             |              |                          |
| Direction of adding/removing terms.    | Dire  | ection:<br>Go                 | Forward V<br>Stop                   | 0.05                     |                |                    |                  |                   |              |                          |
| Results for current model —            | >     | SSE D                         | FE RMSE                             | RSquare R                | Square Adj     | Ср                 | р                | AICc              | В            | IC                       |
|                                        | 65814 | 1.642 1 <sup>-</sup>          | 12 24.241096                        | 0.6391                   | 0.6294         | 5.3348455          | 4                | 1075.296          | 1088.5       | 19                       |
| Check/uncheck <b>Entered</b> terms     |       | rent Esti                     | mates<br>Paramotor                  | Ectimato                 | nDE            | SS "E D            | atio"            | 'Proh > E'        |              |                          |
| to change the model. <b>Locked</b>     | <br>✓ | <ul> <li>✓</li> </ul>         | Intercept                           | 115.855797               | 1              | 0                  | 0.000            | 1                 |              |                          |
| torms are used (or <b>not</b> used) in | >  님  |                               | Weight                              | 2 1046147                | 1 135          | 5.867              | 2.335            | 0.12935           |              |                          |
| ater steps.                            |       | <<br><                        | Displacement<br>Gas Tank Size       | 0.49332276<br>3.66502637 | 1 342<br>1 684 | 41.53 5<br>1.931 1 | 8.270<br>1.643   | 8.2e-12<br>0.0009 | 2            |                          |
| Fach time the model is                 | ⊿ Ste | p History                     | 1                                   |                          |                |                    |                  |                   |              |                          |
|                                        | Ste   | p Paran                       | neter Action                        | "Sig Prob                | " Seq SS       | RSquare            | Ср               | р                 | AICc         | BIC                      |
| changed, a new line is added —         | ~     | 1 Displa                      | cement Entere                       | d 0.000                  | 0 106510.7     | 0.5840             | 18.633           | 2 1               | 087.44       | 1095.49 〇                |
| to the Step History panel.             |       | 2 Gas Ta<br>3 Turnir          | ank Size Entere<br>ig Circle Entere | d 0.005<br>d 0.004       | 5 4936.571     | 0.6120             | 11.836<br>5.3348 | 3<br>4            | 1081.5       | 1092.15 ()<br>1088.52 () |

Use arrows to stew forward/backward one term at a time.

Select Go to run the full stepwise routine according to the chosen Direction and Stopping Rule.

P-values are displayed under Prob>F.

- For Forward regression, remove all terms, then click Step or Go.
- For Backward regression, enter all terms, then click Step or Go.
- The **Mixed** direction is only available with the p-value stopping rule. •
- To run the model shown in the Current Estimates table, click Run Model. . JMP generates the Fit Model report.
- See the Multiple Linear Regression or Multiple Logistic Regression one-page guides for more details. .

Visit Fitting Linear Models > Stepwise Regression Models in JMP Help to learn more.